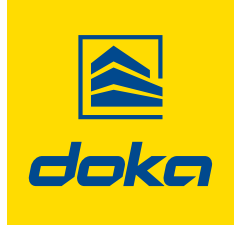

Formwork & Scaffolding. We make it work.

# **Concremote-ohjelmisto**

# Käyttöohje

Säilytä myöhempää käyttöä varten

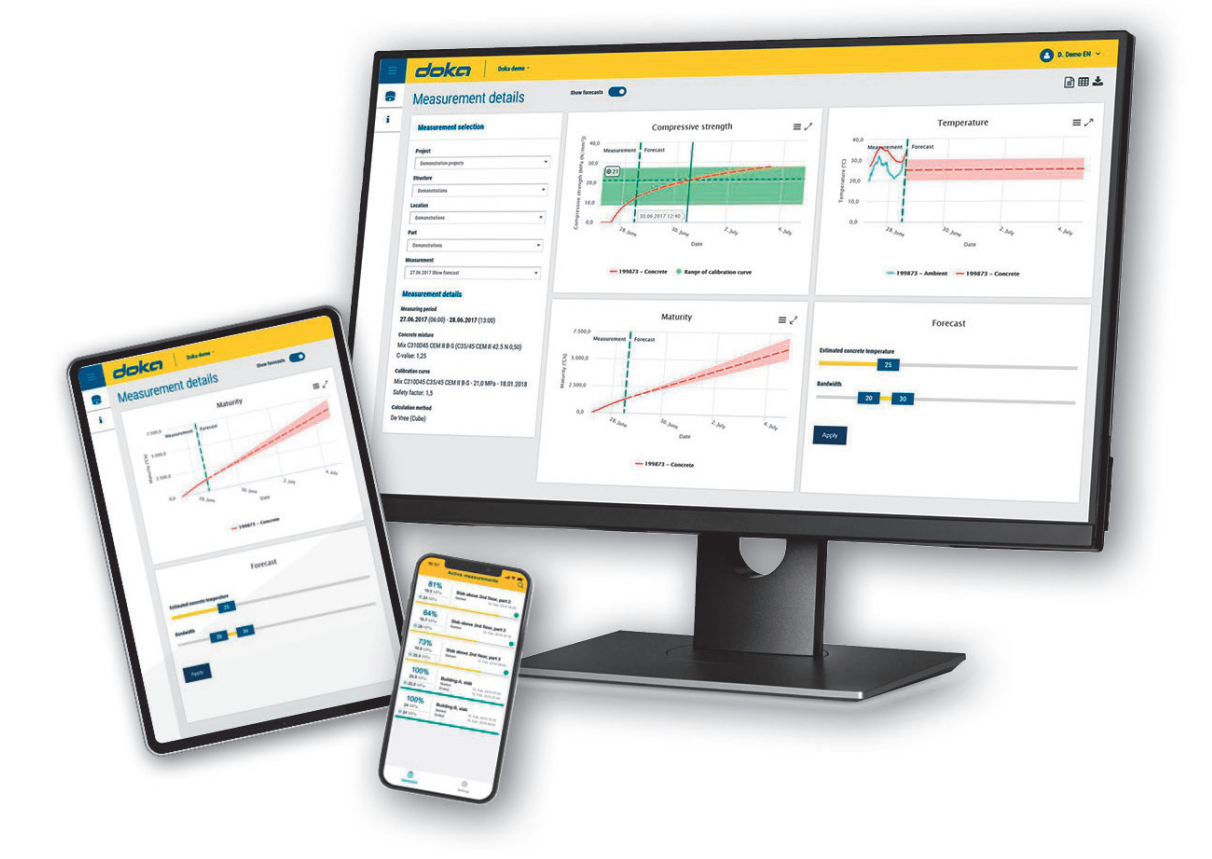

# Sisällysluettelo

5

| 3 | Johdanto                |
|---|-------------------------|
| 3 | Yleistä                 |
| 4 | Doka-palvelu Concremote |
|   |                         |

Yleiskatsaus ja johdanto

13 Käyttö ja soveltaminen

# Johdanto

# Yleistä

### Tätä dokumentaatiota koskevia huomautuksia

- Tässä asiakirjassa kuvataan Concremote-verkkosivun toiminta ja sen tarkoituksen mukainen käyttö.
- Tämä asiakirja on tarkoitettu henkilöille, jotka työskentelevät kuvatun Doka-tuotteen/-järjestelmän kanssa, ja se sisältää tietoa kuvatun järjestelmän asennusta ja tarkoituksenmukaista käyttöä koskevista säännöistä.
- Kaikkien kyseisen tuotteen kanssa työskentelevien henkilöiden on tunnettava tämän asiakirjan sisältö ja sen sisältämät turvallisuusohjeet.
- Henkilöiden, jotka eivät pysty lukemaan ja ymmärtämään tätä asiakirjaa tai joiden on vaikea lukea ja ymmärtää sitä, on saatava koulutus ja perehdytys asiakkaalta.
- Asiakkaan tulee varmistaa, että Dokan toimittama aineisto (esim. käyttöoppaat, kokoamis- ja asennusohjeet, käyttöohjeet, suunnitelmat jne.) on kaikkien työntekijöiden saatavilla, on saatettu työntekijöiden tietoon ja on helposti käyttäjien saatavilla työmaalla.

### Valmistaja

- Concrefy B.V.
- Oikeus teknisiin muutoksiin pidätetään.

### Tuki

Lankapuhelin: S-posti: +31 77 850 7220 support@concremote.com

### Symbolit

Tässä asiakirja-aineistossa käytetään seuraavia symboleja:

### VAKAVA VAARA

Tämä varoitus varoittaa erittäin vaarallisesta tilanteesta, jossa varoituksen noudattamatta jättäminen aiheuttaa hengenvaaran tai vakavan pysyvän loukkaantumisen vaaran.

### VAROITUS

Tämä varoitus varoittaa vaarallisesta tilanteesta, jossa varoituksen noudattamatta jättäminen voi aiheuttaa hengenvaaran tai vakavan pysyvän loukkaantumisen vaaran.

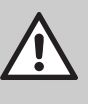

### VARO

Tämä varoitus varoittaa vaarallisesta tilanteesta, jossa varoituksen noudattamatta jättäminen voi aiheuttaa lievän loukkaantumisvaaran.

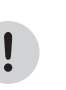

### HUOMAUTUS

Tämä huomautus varoittaa tilanteista, joissa varoituksen noudattamatta jättäminen voi aiheuttaa toimintahäiriöitä tai aineellisia vahinkoja.

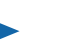

### Ohje

Tämä merkki osoittaa, että käyttäjän on suoritettava tietyt toimenpiteet.

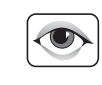

### Silmämääräinen tarkastus

Osoittaa, että suoritetut toimenpiteet vaativat silmämääräisen tarkastuksen.

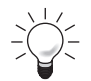

### Vihje

Hyödyllinen ohje.

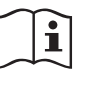

### Viittee

Viittaa muuhun käytettävissä olevaan ohjeaineistoon.

### **Doka-palvelu Concremote**

### Helppo tietojen luku verkossa

Käyttäjäoptimoitu Concremote-verkkosivu tarjoaa mittaustiedot käyttäjän saataville milloin tahansa. Käyttäjät voivat tallentaa tietoa ja jakaa sitä rekisteröityneille käyttäjille.

Tarkka dokumentaatio tuo turvallisuutta rakentamisprosessiin sekä tarjoaa läpinäkyvyyttä.

#### Langaton tiedonsiirto käytettävissä kaikkialla

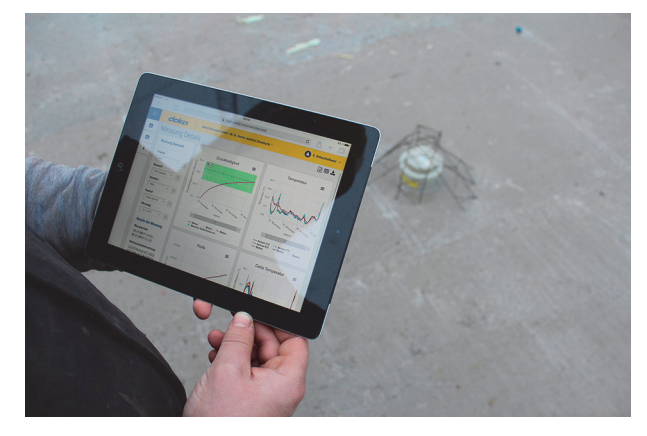

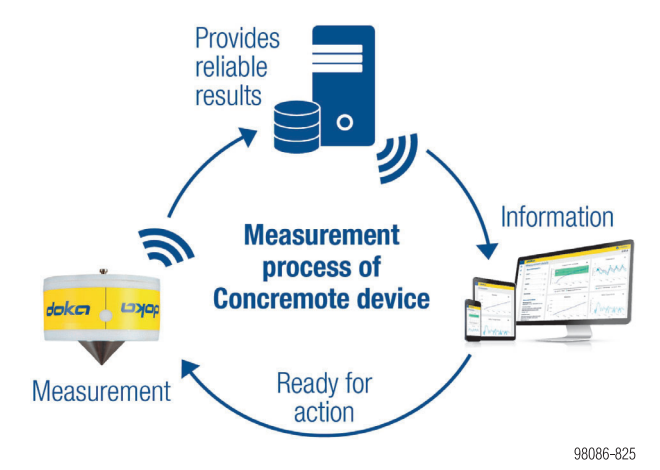

Kaaviokuva vaiheista

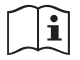

Noudata "Concremote"-käyttöohjeita.

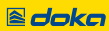

# Yleiskatsaus ja johdanto

### Ensimmäinen käyttö

Miten se toimii:

- Saat järjestelmän automaattisesti luoman sähköpostiviestin.
- Sähköpostin sisältämästä linkistä napauttamalla pääset ohjelman sivustolle. Siellä sinun täytyy määritellä salasana.

### Kirjautuminen ohjelmaan

Avaa sisäänkirjautumista varten selaimesta internetosoite

http://concremote.doka.com.

|           |          | doka                                 |           |
|-----------|----------|--------------------------------------|-----------|
| i Welcome | Username |                                      |           |
|           | Password | Forgot your password?<br>Click here! |           |
|           |          |                                      | 98086-826 |

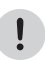

#### HUOMAUTUS

- Suosittelemme Google Chrome- tai Microsoft Edge -selaimen käyttöä.
- Jos salasana on päässyt unohtumaan, salasana voidaan palauttaa kohdasta "Salasana unohtunut?".
- Oman salasanan voi vaihtaa milloin tahansa. Napauta sitä varten omaa käyttäjänimeä aloitusnäytön oikeasta yläkulmasta ja valitse "Vaihda salasana".
- Kirjautumistietoja ei saa luovuttaa eteenpäin kolmansille osapuolille.

### Aloitussivu

Kirjautumisen jälkeen avautuu aloitussivu. Se tarjoaa yleisnäkymän olemassa olevista projekteista.

|            | doka Doka demo -                             |   |   |
|------------|----------------------------------------------|---|---|
| <b>B</b> ( | Measurement details                          |   |   |
| Ċ          | Measurement selection (B)                    |   |   |
| i          | Customer                                     |   |   |
|            | Other                                        |   | * |
|            | Project                                      |   |   |
|            | Demonstration projects                       |   | ٣ |
|            | Structure                                    |   |   |
|            | Demonstrations                               | ٣ | ~ |
|            | Location                                     |   |   |
|            | Demonstrations                               | ٣ | * |
|            | Part                                         |   |   |
|            | Demonstrations                               | × | ~ |
|            | Measurement                                  |   |   |
|            | 27.06.2017 Slab 70% of final strength Summer | v | ~ |
|            |                                              |   |   |

- A Verkkosivun käynnistys (linkki kuvaajasivulle)
- **B** Yleiskatsaus rakenteista, mittauksista ja anturien tilasta
- C Omat tiedot ja yhteystiedot

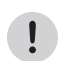

#### HUOMAUTUS

Voit poistua verkkosivulta milloin tahansa turvallisesti napauttamalla käyttäjänimeä ja painiketta "**Kirjaudu ulos**".

Sivun vasemman puolen valintamahdollisuudet:

- "Valikko": Valikkovaihtoehtojen avaaminen/sulkeminen.
- "Concremote": Vie omiin mittauksiin, käytettävissä oleviin laitteisiin (antureihin), olemassa oleviin betonikoostumuksiin, kalibrointikäyriin ja skenaarioiden vertailutoimintoon.
- "Oma käyttäjänimi" (oikeassa yläkulmassa):
  - Täältä löytyvät
    - Yhteystiedot
    - Vaihda salasana
    - Mahdollisuus kirjautua ulos

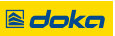

### Kuvaajasivu

Voit avata kuvaajasivun kohdan "**Concremote**" kautta valitsemalla vaihtoehdon "**Mittaukset**". Vaihtoehtoisesti voit valita mittauksen suoraan aloitussivulta kohdasta "**Mittauksen valinta**".

| = | doka                |           |
|---|---------------------|-----------|
|   | Overview            |           |
|   | Measurements        | t details |
| 8 | Concrete mixture    |           |
|   | Calibration curves  | n         |
| i | Scenario Comparison |           |
|   | Documents           |           |
|   | Account settings    | 1         |

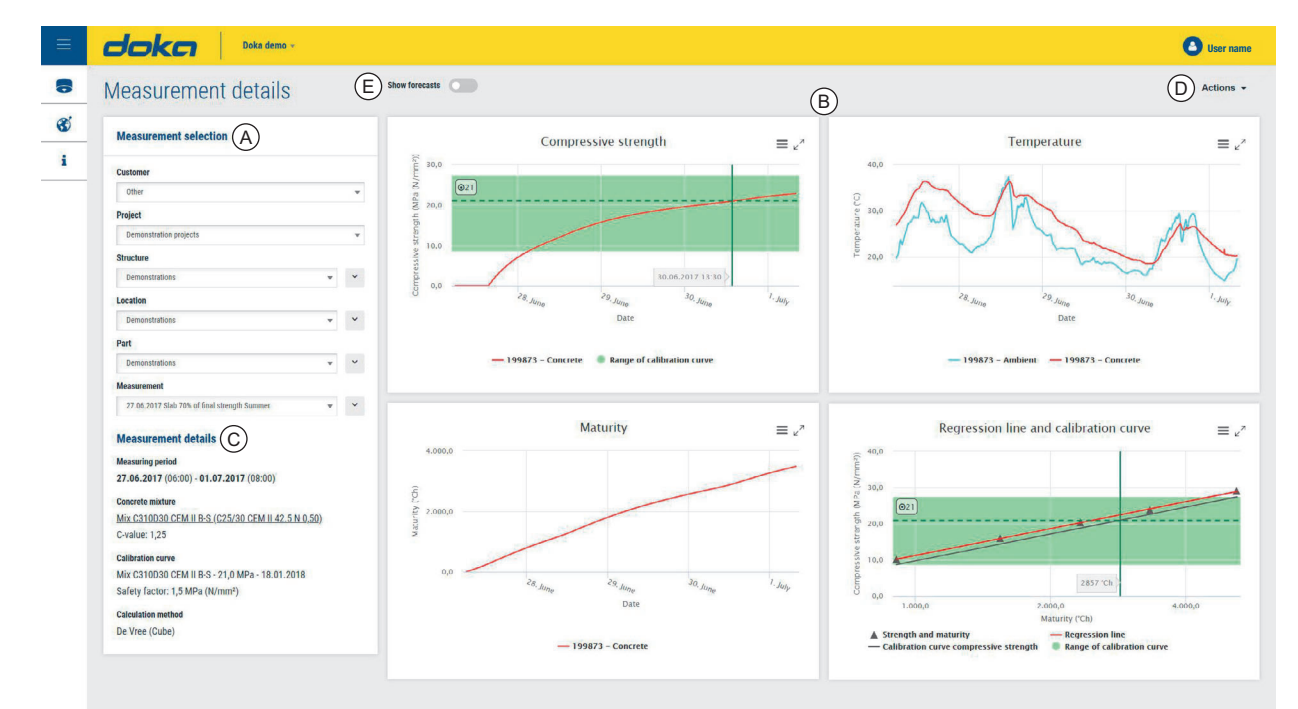

98086-828

# A Mittauksen valinta -valikko: Täällä voit valita olemassa olevia mittauksia.

Avattava valikko: Täällä valitaan seuraavia:

- Uusi
- Muokkaa
- Poista
- Ilmoitus (vain mittauksen yhteydessä)
- Kopioi (vain mittauksen yhteydessä)
- Myös mittauksen valintaa "Projekti", "Osa", "Sijainti" tai "Osa" on mahdollista muuttaa.
- **B** Puristuslujuuden, lämpötilan, kehittymisen ja kalibrointikäyrän näyttö (valinnainen: lämpötilaero Delta T)
- **C** Mittauksen yksityiskohdat (mittausjakso, betonin koostumus, laskentamenetelmä, anturin tila)
- **D** Painike "Toimenpiteet": raporttien luontiin, mittaustietojen tarkasteluun taulukkomuodossa ja lataukseen.
- **E** "Ennuste"-toiminto mahdollistaa betonin puristuslujuuden kehityksen ennustamisen

### Painikkeet (D) kuvaajasivun oikeassa yläkulmassa:

| Fallikke | i (D) kuvaajasivuli olkeassa ylakullilassa                                                                          | • |
|----------|----------------------------------------------------------------------------------------------------|---|
| 10.00    | Painike "Luo raportti" ja/tai "Lataa raportti"                                                                      |   |
|          | <ul> <li>Tätä painiketta napauttamalla avautuu ikkuna, jossa voit luoda raportin valitusta mittauksesta:</li> </ul> | 1 |
| [A       | Create report                                                                                                    |   |
| ~        | Projects                                                                                                    |   |
|          | Sample site 1                                                                                                    |   |
|          | Structure                                                                                                    |   |
|          | Haus 13 v                                                                                                    |   |
|          | _ Locations                                                                                                    |   |
|          | Graz *                                                                                                    |   |
|          | Part                                                                                                    |   |
|          | Decke 8 UG                                                                                                    |   |
|          | Measurement                                                                                                    |   |
|          | 72 Decke ü UG 🗸                                                                                                    |   |
|          | Concrete mixture                                                                                                    |   |
|          | All concrete mixtures                                                                                               |   |
|          | Cancel Show report                                                                                                  |   |
|          | 98086-830                                                                                                    |   |
|          |                                                                                                    |   |

| I | <ul> <li>Painike "Avaa taulukko"</li> <li>Tätä painiketta napauttamalla näyttöön tulevat yksi-<br/>tyiskohtaiset mittaustiedot.</li> </ul>     |
|---|----------------------------------------------------------------------------------------------------|
|   | Painike " <b>Kuvaajasivu</b> "                                                                                                    |
| ~ | <ul> <li>Tätä painiketta napauttamalla näyttöön tulee kuvaaja-<br/>sivu.</li> </ul>                                                            |
|   | Painike "Lataa taulukko" Excel-tiedostona                                                                                                    |
| * | <ul> <li>Tätä painiketta napauttamalla käynnistät yksityiskoh-<br/>taisten mittaustietojen lataamisen Excel-tiedostomuo-<br/>dossa.</li> </ul> |
|   |                                                                                                    |
|   |                                                                                                    |
|   |                                                                                                    |
|   |                                                                                                    |
|   |                                                                                                    |
|   |                                                                                                    |

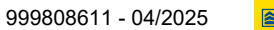

### Mittauksen valinta

 Valitse vasemmanpuoleisesta valintavalikosta (ylhäältä alaspäin) haluamasi projekti, rakenne, sijainti ja osa.

| Project       |   |   |
|---------------|---|---|
| Sample site 6 | * | ~ |
|               |   |   |
| Sample site 1 | ^ | ~ |
| Sample site 2 |   |   |
| Sample site 3 |   | ~ |
| Sample site 4 |   |   |
| Sample site 5 |   | ~ |
| Sample site 6 | ~ |   |
| neasurement   |   |   |
| Please choose | v | ~ |

Valitse mittaus valikon alaosasta.

| 22.03.2017 C25/30 B2 GK22 F52 Fluamix                          | * | ~ |
|----------------------------------------------------------------|---|---|
|                                                                |   |   |
| Please choose                                                  | ~ |   |
| 22.03.2017 C25/30 B2 GK22 F52 Fluamix                          |   |   |
| 13.03.2017 Kalibrierung 3012225202                             |   |   |
| 06.03.2017 Kalibrierung 3702225202                             |   |   |
| 08.02.2017 Kalibrierung Sorte 30122252 C25/30 B2 CEM II 52,5 N |   |   |
| 26.01.2017 Kalibrierung rezept 6001225206                      | 5 |   |

#### Valintavalikon keskiosassa kohdassa "**Mittauksen yksityiskohdat**" näet mittauksen tallennetut parametrit.

### **Measurement details**

#### Measuring period

**04.05.2017** (10:45) - **09.05.2017** (07:30)

#### Concrete mixture

<u>30012252 C25/30 XC1 CEM II 52,5 N</u> <u>Unknown 0,50)</u> C-value: 1,25

#### Calibration curve

30012252 C25/30 XC1 CEM II 52,5 N

Safety factor: 2,1

### **Calculation method**

De Vree

98086-828

### Kuvaajien näkymä

Näytössä on neljä yksityiskohtaisia tietoja sisältävää näkymää, joita voi myös suurentaa:

- "Puristuslujuus": Näyttö yksikköinä MPa (N/mm<sup>2</sup>) tai PSI.
- "Lämpötila": Näyttö Celsius- tai Fahrenheit-asteina.
- "Kehittyminen": Näyttö yksikköinä °Ch.
- "Kalibrointikäyrä"
   Valinnainen "Delta T": Määriteltyjen mittauspisteiden välillä mitatun lämpötilaeron näyttö Celsiusasteina (Kelvineinä).

### Mitä kuvaajat näyttävät

### Puristuslujuus

Puristuslujuuskäyrää voidaan seurata tästä kuvaajasta.

Näet mitatut arvot kunkin aikaleiman kohdalla siirtämällä hiiren osoitinta käyrää pitkin. Alla olevat selitteet selittävät värien käytön.

### VAROITUS

 Kalibroimattomiin tietoihin perustuvat päätökset (vihreän alueen ulkopuolinen alue) voivat johtaa henkilövahinkoihin.

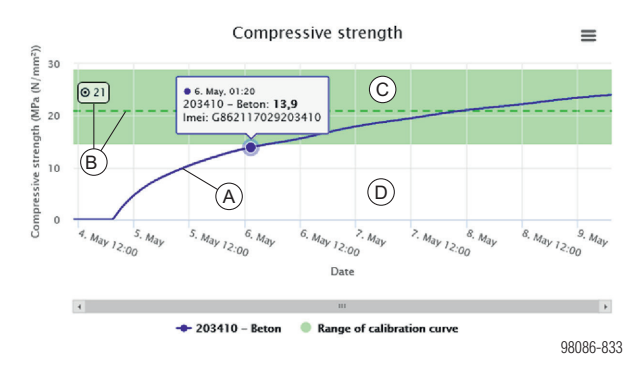

#### A Puristuslujuuskäyrä

- B Tavoitearvo ja tavoitearvoviiva
- C Kalibroitu alue
- **D** Kalibroimaton alue (valkoinen)

#### Lämpötila

Tämä kuvaaja näyttää mittauksen lämpötilakäyrän ajan funktiona.

Anturin tallentama betonilämpötila ja ympäristön lämpötila näytetään samanaikaisesti eri väreillä. Näet mitatut arvot kunkin aikaleiman kohdalla siirtämällä hiiren osoitinta käyrää pitkin.

Alla olevat selitteet selittävät värien käytön.

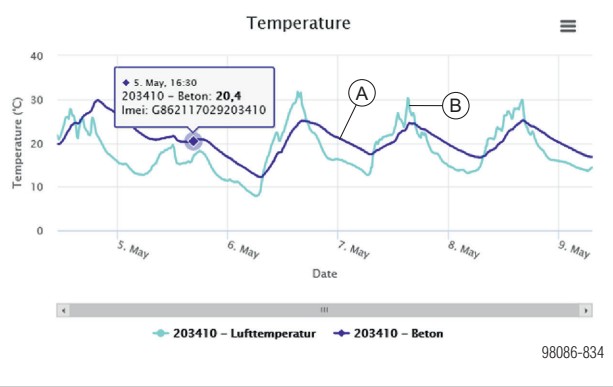

A Anturin mittaama betonilämpötila

#### Kehitys

Kehityskäyrä luodaan lämpötila- ja aikamittauksen sekä tallennettujen betonitietojen perusteella. Näet mitatut arvot kunkin aikaleiman kohdalla siirtämällä hiiren osoitinta käyrää pitkin.

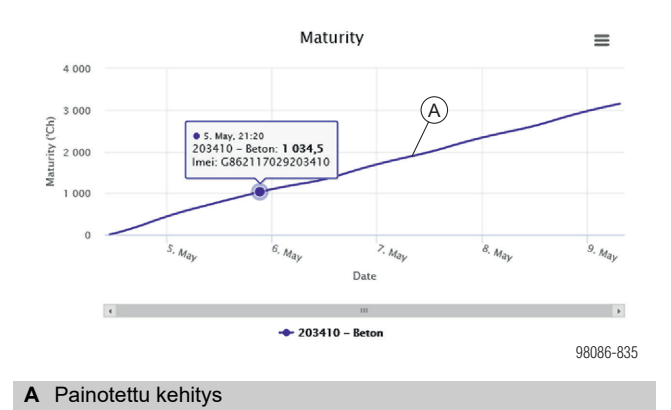

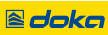

B Anturin mittaama ympäristön lämpötila

### Valinnainen: Delta T (lämpötilaero)

Delta T -käyrä näyttää määriteltyjen mittauspisteiden välisen lämpötilaeron. Halkeamien välttämiseksi betonin ytimen ja pinnan välinen lämpötilaero on erityisen tärkeää minimoida, esimerkiksi massiivibetonissa. Näet mitatut arvot kunkin aikaleiman kohdalla siirtämällä hiiren osoitinta käyrää pitkin. Alla olevat selitteet selittävät värien käytön.

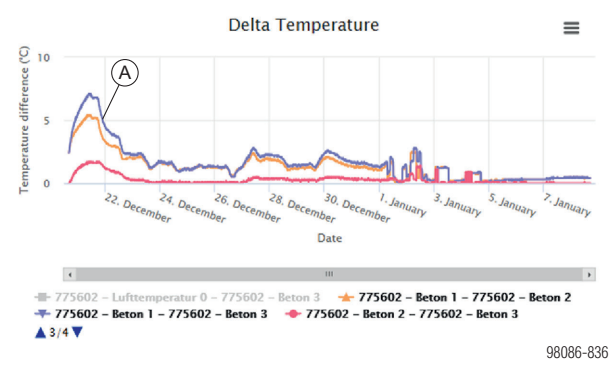

A Määriteltyjen mittauspisteiden välinen lämpötilaero

### Kuvaajan lataaminen

Voit ladata kunkin kuvaajan PDF- tai PNG-tiedostona napauttamalla painiketta.

| =                     |
|-----------------------|
| Download PDF document |
| Download PNG picture  |

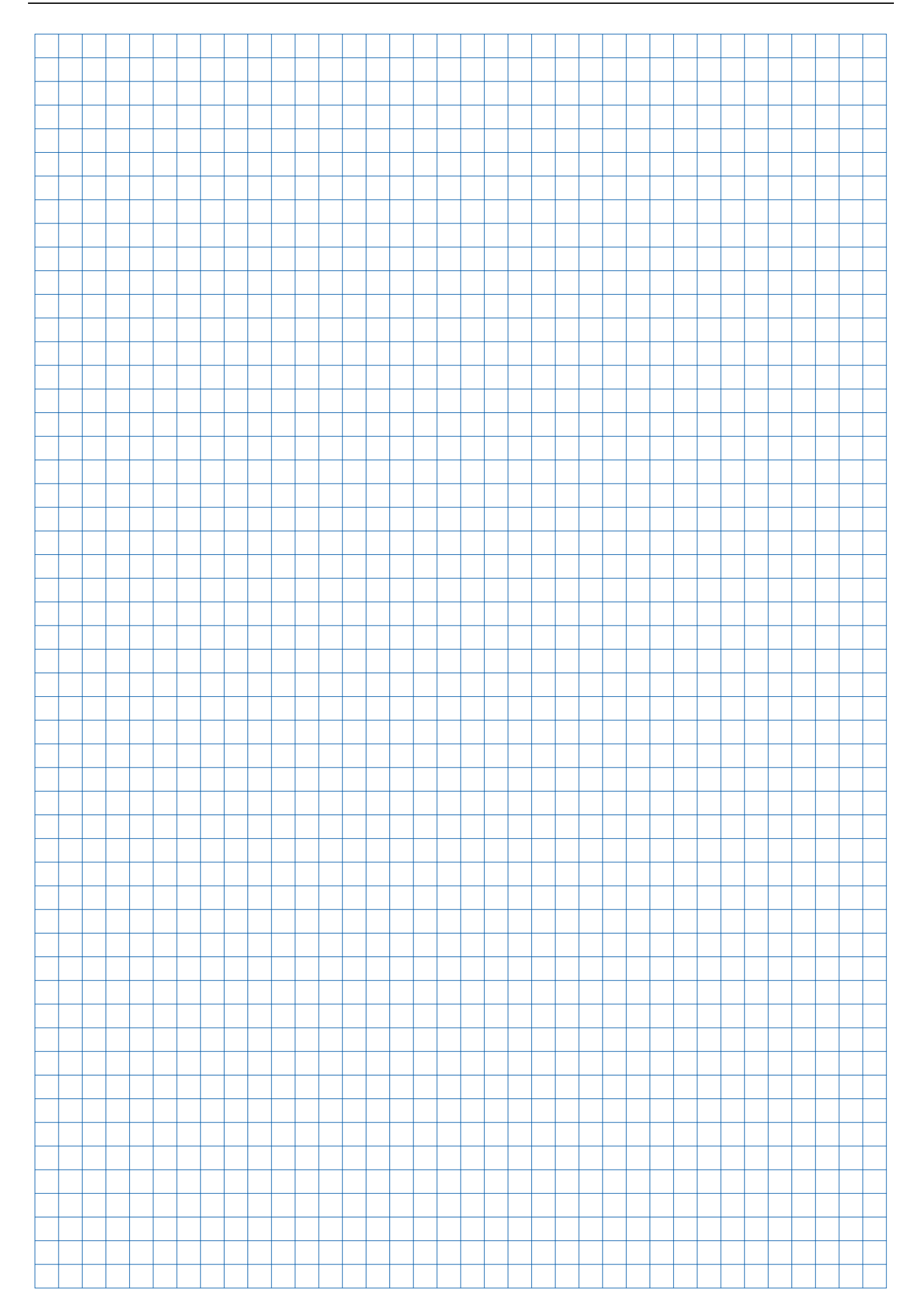

# Käyttö ja soveltaminen

### Yleistä

Concremote-verkkosivun tärkeimmät sovellukset on lueteltu alla. Jos sinulla on lisäkysymyksiä tai ongelmia, ota yhteyttä Concremote-tukeen tai Doka-yhteyshenkilöösi.

#### Yleisiä huomautuksia mittaustiedoista:

- Kaikki antureiden lähettämät mittaustiedot tallennetaan datakeskukseen vuosien ajaksi.
- Tiedot säilyvät datakeskuksessa, vaikka mittaus poistettaisiin Concremote-verkkosivulta.
- Siten Concremote-verkkosivulta poistettu mittaus voidaan palauttaa ja mittaustulos voidaan näyttää uudelleen datakeskuksessa olevia tietoja käyttämällä.

#### Aktiiviset symbolit

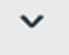

Avattava painike

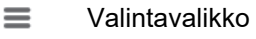

#### Anturin tila

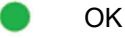

Varoitus

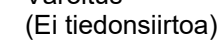

Virhe (Ei tie

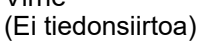

Mittaustietoja ei ole vastaanotettu (yleensä heti mittauksen luonnin jälkeen)

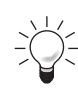

Saat lisätietoja napsauttamalla painiketta.

### HUOMAUTUS

Jos tiedonsiirtoa ei tapahdu, anturin tila muuttuu verkkosivulla keltaiseksi tai punaiseksi. Käyttäjä saa myös ilmoituksen (sähköpostitse).

### Toimintatesti

# Toimintatestin suorittaminen on suositeltavaa ennen ensimmäistä käyttöä rakenteessa.

- Luo mittaus, joka sisältää kaikki käytettävissä olevat anturit.
- Liitä akku käynnistääksesi holvin anturin ja kytke kaapeli käynnistääksesi kaapelianturin.
- Tarkista anturit aloitussivun yleiskatsauksen tai kuvaajasivun yleiskatsauksen avulla.

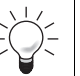

!

Toimintatesti on erityisen tärkeää projekteissa, joissa on huonot langattomat yhteydet.

### HUOMAUTUS

Jos testin aikana ilmenee virheitä, ota välittömästi yhteyttä Doka-yhteyshenkilöön tai Concremote-tukeen.

### Rakenteen, sijainnin ja osan luonti

- Napauta "Concremote" (A) navigoinnin vasemmalta puolelta ja valitse sitten projekti kohdasta "Mittauksen valinta".
- Napauta avattavaa painiketta rakenteen valinnan vierestä ja valitse "Uusi" (B) . Täällä on myös mahdollista muokata olemassa olevaa rakennetta tai poistaa se.

| 8        | Massurament details                          |   |   |
|----------|----------------------------------------------|---|---|
| <u> </u> | Measurement details                          |   |   |
| <u> </u> | Measurement selection                        |   |   |
| i        | Customer                                     |   |   |
| )        | Other                                        |   | v |
|          | Project                                      |   |   |
|          | Demonstration projects > Edit                |   |   |
|          | Structure > Delete                           |   |   |
|          | Demonstrations                               | • | ~ |
|          | Location                                     |   |   |
|          | Demonstrations                               | • | ~ |
|          | Part                                         |   |   |
|          | Demonstrations                               | * | ~ |
|          | Measurement                                  |   |   |
|          | 27.06.2017 Clab 70% of final strength Summer | _ | ~ |

- B Valikkokohta "Uusi"
- Näyttöön tulee ikkuna "Lisää rakenne", johon voit syöttää uuden rakenteen nimen.

| Add structure               |           |
|-----------------------------|-----------|
| Fields with * are required. |           |
| Cancel Save                 | 00006 042 |
|                             | 98086-843 |

Kun olet napauttanut "Tallenna", voit täydentää tai muokata sijaintia ja osaa samalla tavalla.

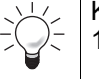

Käytä loogista kuvausta, esim. "Osa A", "Talo 1" jne.

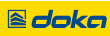

### Mittauksen luonti

# Aloita valitsemalla "Mittauksen valinta" -alueelta projekti, johon haluat luoda uuden mittauksen.

Napauta avattavaa painiketta ja valitse "Uusi". Tässä voit myös muokata olemassa olevia mittauksia napauttamalla "Muokkaa".

| Please choose | * *             |
|---------------|-----------------|
|               | > New           |
|               | > Edit          |
|               | > Delete        |
|               | > Notifications |
|               | > Сору          |

### Vaihe 1

- Lisää mittaukselle kuvaus ja alkamispäivämäärä.
- "Lopeta mittaus automaattisesti, kun tavoitearvo on saavutettu" -ruutu on oletusarvoisesti rastitettu, mikä tarkoittaa, että mittaus päättyy automaattisesti saavutettaessa tavoitearvo.
  - Jos tätä ei haluta, poista rasti vastaavasta kentästä.
- Kun olet katsonut ja tarkistanut yleiset käyttöehdot, vahvista ne napauttamalla "Hyväksyn Concremoten yleiset käyttöehdot".
- > Valitse "Jatka" siirtyäksesi seuraavaan vaiheeseen.

|         | doka                                                                                       |                                      |                               |                                  | User name 🗸 🗸 |
|---------|--------------------------------------------------------------------------------------------|--------------------------------------|-------------------------------|----------------------------------|---------------|
| 8       | Add measurement                                                                            |                                      |                               |                                  |               |
| 6Ú<br>i | Step 1<br>Select a starting date                                                           | Step 2<br>Select a calibration curve | Step 3<br>Select devices<br>> | Step 4<br>Configure devices<br>> |               |
|         | Fields with * are required. Description *                                                  |                                      |                               |                                  |               |
|         | Starting date * 07.09.2017 10:45                                                           |                                      |                               |                                  |               |
|         | Close measurement automatically when targ     I agree with the Terms & Conditions of Concr | jet value is reached.<br>remote. *   |                               |                                  |               |
|         | Previous Next CONCREMOTE helpdesk: +31 77 850 7220                                         |                                      |                               |                                  | 98086-845     |

#### Vaihe 2

!

 Valitse käytettävissä oleva betonin koostumus ja kalibrointikäyrä tätä mittausta varten.

### HUOMAUTUS

- Jos vain lämpötila halutaan tallentaa, voit jättää molemmat valintakentät tyhjiksi.
- Sinun on vahvistettava betonin koostumus ennen kuin napautat "Jatka" jatkaaksesi vaiheeseen 3. Varmista, että valittu betonin koostumus on sama kuin rakenteen betonilla.
- Napauta "Jatka" siirtyäksesi seuraavaan vaiheeseen.

| ≡   | doka                                                                                                    |                                              |                          |                             | User name ~ |
|-----|----------------------------------------------------------------------------------------------------|----------------------------------------------|--------------------------|-----------------------------|-------------|
| 뾾   | Add measurement                                                                                                    |                                              |                          |                             |             |
| i i | Step 1<br>Select a starting date                                                                                                    | Step 2<br>Select a calibration curve         | Step 3<br>Select devices | Step 4<br>Configure devices |             |
|     | To measure strength development, you have to che<br>Concrete mixture<br>20-12-2012 (252/00 - XX0 - F3 - 0.55 Test)<br>Calibration curve<br>50-12-2012 (253/00 - XX0 - F3 - 0.55 Test) - 20 MPa - 20) | oose a concrete mix and a calibration curve. |                          |                             |             |
|     | Previous Next CONCREMOTE helpdesk: <u>+31 77 850 7220</u>                                                                                                    |                                              |                          |                             | 98086-846   |

### Vaihe 3

- Valitse laitteet (anturit) ja antureiden konfiguraatio napauttamalla avattavaa painiketta. Jos haluat lisätä lisää laitteita, napsauta anturivalinnan jälkeen olevaa plus-symbolia.
- Napauta "Jatka" siirtyäksesi seuraavaan vaiheeseen.

| ≡        | doka                                        |                                      |                          |                             | 🙆 User name 🗸 🗸 |
|----------|---------------------------------------------|--------------------------------------|--------------------------|-----------------------------|-----------------|
| <b>A</b> | Add measurement                             |                                      |                          |                             |                 |
| 2        | Step 1<br>Select a starting date            | Step 2<br>Select a calibration curve | Step 3<br>Select devices | Step 4<br>Configure devices |                 |
| i        |                                             |                                      |                          |                             |                 |
|          | Devices                                     |                                      |                          |                             |                 |
|          | Device                                      |                                      | Configur                 | ration                      |                 |
|          | G356896033318917-project-1330 (Concremote 6 | cable sensor)                        | - Concre                 | remote cable, 3 sensors     | • •             |
|          | Previous Next                               |                                      |                          |                             |                 |
|          | CONCREMOTE helpdesk: <u>+31 77 850 7220</u> |                                      |                          |                             | 98086-84        |

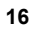

### Vaihe 4

- Valinnainen: Konfiguroi mittauslaite valitsemalla väri ja nimeämällä mittauspisteet ensimmäisessä sarakkeessa.
- Valitse kohdasta "Lämpötilan/puristuslujuuden kehitys" haluamasi näkymä mittauksia varten. Puristuslujuuden kehityksen valinta edellyttää, että betonityypin (betonityyppien) kalibrointi on suoritettu aiemmin ja kalibrointikäyrä on valittu vaiheessa 2.

| <br>Step 4<br>Configure devices | Step 3<br>Select devices                         | Step 2<br>Select a calibration curve | tep 1<br>elect a starting date                          | Step 1<br>Select a starting date   |
|---------------------------------|--------------------------------------------------|--------------------------------------|---------------------------------------------------------|------------------------------------|
|                                 |                                                  |                                      |                                                         |                                    |
|                                 |                                                  |                                      | lemo device - Standard                                  | demo device -                      |
| Postpone start                  | Temperature / Compressive strength development * | Colour *                             | leasuring point Sensor name *                           | Measuring point                    |
| · ②                             | Temperature                                      |                                      | 0 01 - Ambient                                          | 0                                  |
| - 0                             | Compressive strength development                 |                                      | 1 01 - Concrete                                         | 1                                  |
|                                 |                                                  |                                      | Aeasurement graph type                                  | Measurement gra                    |
|                                 |                                                  |                                      | Calibration curve                                       | Calibration curv                   |
|                                 |                                                  |                                      |                                                         |                                    |
| - O                             | Compressive strength development                 |                                      | 1 01-Concrete  leasurement graph type Calibration curve | 1 Measurement gra Calibration curv |

Valitsemalla "Lisää" voit lisätä ylimääräisen vaiheen "Ilmoituksen" luonnille.

| Configure notifications                                                   |           |
|---------------------------------------------------------------------------|-----------|
| Do you want to set up an e-mail or SMS notification for this measurement? |           |
| Yes No                                                                    | 08086-840 |
|                                                                           | 50000-045 |

- Vahvista kysely valitsemalla "Kyllä" luodaksesi ilmoituksen (katso luku "Luo ilmoitus", "Vaihe 1")
- Vahvista kysely valitsemalla "Ei" ilmoituksen luomiseksi vasta myöhempänä ajankohtana.

### Laitteiden mittauspisteet

- **0**: Ympäristön lämpötila (ilmalämpötilan mittaus Concremote-laitteella)
- 1-3: Betonilämpötilan mittaus anturin tai kaapelin koettimen kautta

### Concremote holvianturi

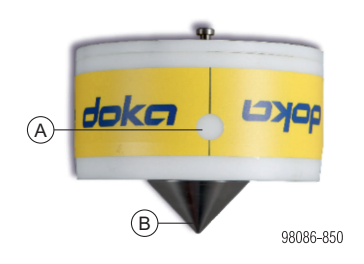

- A Mittauspiste 0: Ympäristön lämpötilan mittaus anturikotelossa
- B Mittauspiste 1: Betonilämpötila

### Concremote kaapeli anturilla

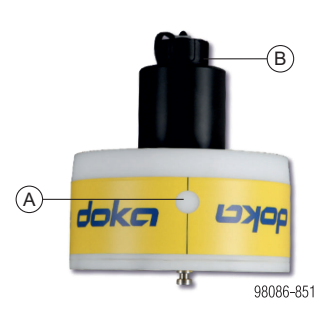

- A Mittauspiste 0: Ympäristön lämpötilan mittaus anturikotelossa
- B Seinäanturin tai (kertakäyttöisen) kaapelin liitäntä

### Vaihtoehto seinäanturilla

#### Liitetään kaapelianturiin.

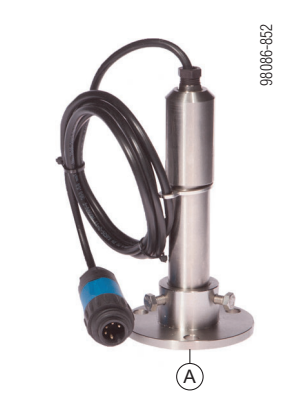

A Mittauspiste 1: Betonilämpötilan mittausanturi

# Vaihtoehto (kertakäyttöisellä) kaapelilla ja 1 tai 3 mittausanturilla

#### Liitetään kaapelianturiin.

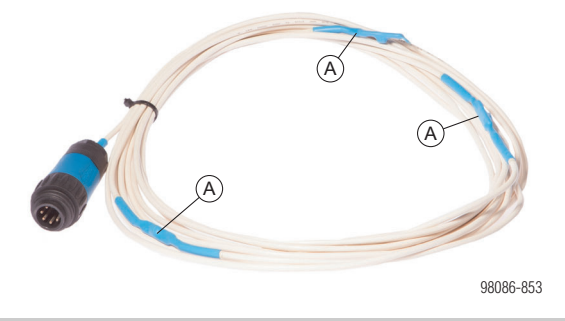

A Mittauspiste 1(-3): Betonilämpötilan mittausanturi

#### Huomautus:

Kaapeleissa, joissa on 3 mittauspistettä, paikka 1 on ensimmäinen mittauspiste ruuviliitännän jälkeen.

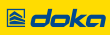

### Ilmoituksen määrittäminen (tekstiviesti tai sähköposti)

Voit asettaa tekstiviestin (SMS) tai sähköpostiviestin anturin luonnin yhteydessä tai jälkeenpäin napauttamalla valitun mittauksen vieressä olevaa avattavaa painiketta ja valitsemalla "Ilmoitukset".

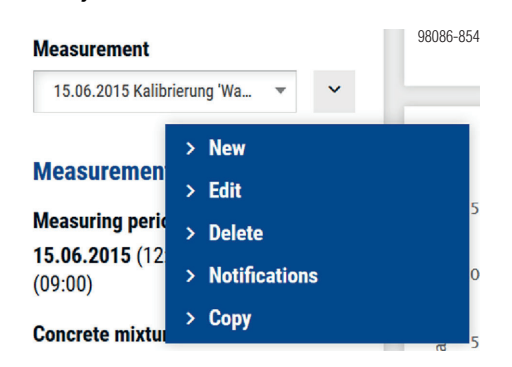

Napauttamalla painiketta "Ilmoitukset" pääset ilmoitusvalikkoon, jossa voit tarkastella jo määriteltyjä ilmoituksia ja myös poistaa tai lisätä niitä.

| ≡    | doka              | 🕒 User name 🔷 👻   |
|------|-------------------|-------------------|
| deka | Notifications (0) | + Add             |
| ~    |                   |                   |
| i    | Status<br>Active  | Search<br>Search  |
|      |                   |                   |
|      | Notification 🗘    | Action            |
|      |                   | Page 1/1 ~ 불<br>물 |

 Napauta painiketta "Lisää" määritelläksesi ilmoituksen.

### Vaihe 1

1

- Kirjoita ilmoituksen kuvaus (esim. "Tavoitearvo saavutettu") ja valitse ilmoitustyyppi avattavasta valikosta. Tässä voit valita joko "Saavutettaessa tietty arvo" tai "Tiettynä aikana".
- Lisää sitten alle ilmoituksen vastaanottajat napauttamalla avattavaa painiketta. Voit valita tekstiviestin (SMS) tai sähköpostiviestin lisäämällä valintamerkit valintaruutuihin ja syöttämällä oikeat arvot.
- Voit lisätä lisää vastaanottajia napauttamalla vastaanottajan jälkeen olevaa plus-symbolia.
- > Valitse "Jatka" siirtyäksesi seuraavaan vaiheeseen.

#### HUOMAUTUS

Jos valintavalikosta puuttuu henkilö, jota haluaisit myös informoida ja jonka haluaisit siten lisätä, ota yhteyttä Concremote-tukeen tai Doka-yhteyshenkilöösi.

| Valinnainen: Ulkoisten laitteiden ohjaus         |
|--------------------------------------------------|
| (esim. lämmitys- tai jäähdytyslaitteistot):      |
| Voit myös valita portin, josta ilmoitus vastaan- |
| otetaan. Lisäksi voit valita komennon, josta     |
| ilmoitus lähetetään (Päälle tai Pois).           |

| Port            | Command             |
|-----------------|---------------------|
| Please choose 👻 | Select port first + |

| ≡        | doka                                |                               |                         |     | User name |
|----------|-------------------------------------|-------------------------------|-------------------------|-----|-----------|
| <b>A</b> | Add notification                    |                               |                         |     |           |
| 2        | Step 1                              |                               | Step 2                  |     |           |
| i        | Configure notification              |                               | Configure target values |     |           |
|          | Configure notification              |                               |                         |     |           |
|          | Notification description            | Notification type             |                         |     |           |
|          | Target value reached                | When reaching a defined value |                         |     |           |
|          |                                     | At a fixed time               |                         |     |           |
|          | Send notification to                | When reaching a defined value |                         |     |           |
|          | Recipient                           | E-mail                        |                         | SMS |           |
|          | Please choose 👻                     |                               |                         |     | +         |
|          | External devices (heating, cooling) |                               |                         |     |           |
|          | Cancel Next                         |                               |                         |     |           |

Vaiheessa 1 tehdyn valinnan perusteella seuraava vaihe on joko 2a tai 2b.

### Vaihe 2a (saavutettaessa tietty arvo)

Kun olet valinnut "Saavutettaessa tietty arvo", voit tehdä seuraavaksi valinnan "Saa jokaisesta mittauspisteestä oma ilmoitus".

Jos et lisää valintamerkkiä valintaruutuun, saat ilmoituksen heti, kun kaikki valitut mittauspisteet ovat saavuttaneet tavoitearvon.

- Alueella "Puristuslujuus" voit valita valitut anturiarvot, haluamasi kriteerit sekä tavoitearvon. Jos haluat lisätä muita kriteerejä, voit valita "Lisää Delta-lämpötila/kehitys".
- Valitse "Tallenna", niin ilmoitus tallennetaan ja palaat ilmoitusvalikkoon.

|         | doka                                                         | Doka demo 👻                                     |     |                                   | User name |       |
|---------|--------------------------------------------------------------|-------------------------------------------------|-----|-----------------------------------|-----------|-------|
| 6       | Add notificatio                                              | n                                               |     |                                   |           |       |
| 8)<br>i | Step 1<br>Configure notification                             |                                                 |     | Step 2<br>Configure target values |           |       |
|         | General                                                      |                                                 |     |                                   |           |       |
|         | Get a notification for each in Repeat notification (for temp | dividual measuring point<br>erature monitoring) |     |                                   |           |       |
|         | Compressive strength                                         |                                                 |     |                                   |           |       |
|         | Sensor                                                       | Criterion                                       |     | Target value (MPa (N/mm²))        |           |       |
|         | Concrete 1                                                   | Greater than of equal to (>)                    | x * | 46,0                              |           |       |
|         |                                                              |                                                 |     |                                   |           |       |
|         | Add Delta Temperature / M                                    | laturity                                        |     |                                   |           |       |
|         | Previous Save                                                | 0                                               |     |                                   |           | 699-0 |

#### Vaihe 2b (Tiettynä aikana)

- Jos olet valinnut "Tiettynä aikana", voit valita nyt päivämäärän ja kellonajan, jolloin haluat ilmoituksen lähetettävän.
- Kun napautat "Tallenna", niin ilmoitus tallennetaan ja palaat ilmoitusvalikkoon.

| ≡        | doka je se se se se se se se se se se se se se                  | User name 🗸 🗸 🗸                                                                        |
|----------|-----------------------------------------------------------------|----------------------------------------------------------------------------------------|
| <u>æ</u> | Add notification                                                |                                                                                        |
| i i      | Step 1 Step 2<br>Configure notification Configure target values |                                                                                        |
|          | At a fixed time DataTime DB0.9017 07346 ×                       |                                                                                        |
|          | Previous Same                                                   | 88<br>89<br>80<br>80<br>80<br>80<br>80<br>80<br>80<br>80<br>80<br>80<br>80<br>80<br>80 |

### Tietojen luku

Kun tiedot on syötetty kokonaisuudessaan, mittausta voidaan seurata kuvaajasivulla. Tallennetut tiedot näytetään tunnin viiveellä.

#### Huomautus:

- Jos näkyvissä on vain lämpötilan mutta ei puristuslujuuden tallennus, kalibrointikäyrää ei ole tallennettu tai valittu mittausta varten.
- Puristuslujuuskäyrän näyttö alkaa vasta, kun tietty kehitysaste on saavutettu. Tämä voi johtaa siihen, että puristuslujuuskäyrän näyttö viivästyy esimerkiksi alhaisissa lämpötiloissa.
- Yksittäiset käyrät voidaan piilottaa ja näyttää kaavioissa. Teet sen napauttamalla haluttuja elementtejä kaavion alapuolella olevasta selitteestä. Harmaa teksti merkitsee käyrän piilottamista.

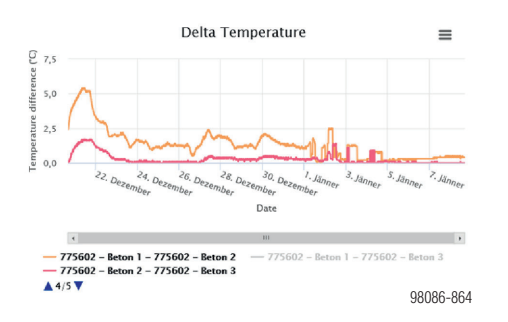

### Lujuuskehityksen ennustaminen

Ennustustoiminto mahdollistaa lujuuden kehityksen ennustamisen käynnissä olevassa mittauksessa. Tämän seurauksena puristuslujuuskaaviossa näytetään ajankohta, jolloin tavoitearvo saavutetaan.

- Valitse käynnissä oleva mittaus.
- > Aktivoi ennustustoiminto.

| 8 | Measurement details    | (A | ow forecasts                                   |       |
|---|------------------------|----|------------------------------------------------|-------|
| S | Measurement selection  |    | Comprassive strength                           | -     |
| i | Custemer               |    | i so,o                                         | =     |
|   | Other                  | v  | 2 (02)                                         |       |
|   | Project                |    | 8 20,0                                         |       |
|   | Demonstration projects | Ŧ  | 10.0                                           |       |
|   | Structure              |    |                                                |       |
|   | Demonstrations +       | ~  | 0,0                                            |       |
|   | Location               |    | 0 57. Anne 06 00 57. Anne 12 00 58. Anne 13 00 | 06.00 |
|   | Demonstrations v       | ~  | Date                                           |       |
|   | Part                   |    |                                                |       |
|   | Demosstrations v       | ~  | - 199873 - Concrete Range of calibration curve |       |

A Ennustustoiminto

 Määrittele betonin arvioitu lämpötila ja kaistanleveys ponnahdusikkunassa.

| IRECAST                        |  |
|--------------------------------|--|
| Estimated concrete temperature |  |
| Cancel Apply                   |  |
| Cancel Apply                   |  |

Tämän seurauksena puristuslujuuskaaviossa näytetään ajankohta tavoitearvon saavuttamiselle.

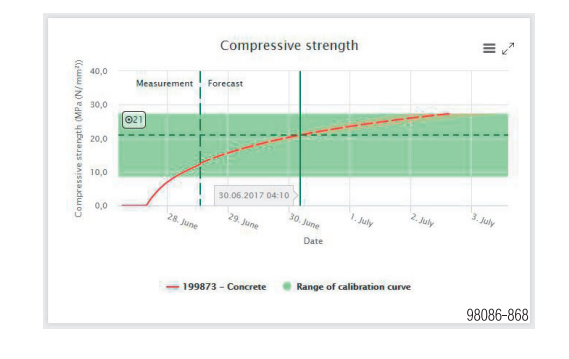

### HUOMAUTUS

 Jos tarvitaan toinen ennuste, "Betonilämpötila" voidaan mukauttaa painikkeella Toimenpiteet ja ennusteasetukset.

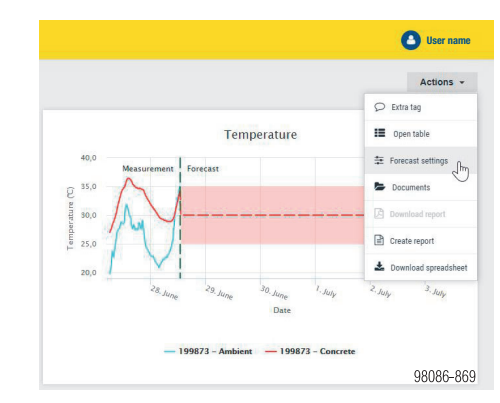

 Aktivoitu ja toteutettu ennuste näkyy kaikille käyttäjille verkkosivulla. Jos tätä ei haluta, ennusteominaisuus on poistettava jälleen käytöstä.

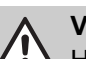

### VARO

🖌 Henkilö- ja/tai esinevahingot.

 Mitään päätöksiä – kuten muotin purkamista – ei saa tehdä ennusteominaisuuden perusteella.

### Valinnainen: Mittauksen manuaalinen lopettaminen

Käynnissä oleva mittaus voidaan lopettaa milloin tahansa napauttamalla "**Lopeta mittaus**".

#### Measurement details

#### Measuring period

13.10.2017 (12:34) - Stop measurement

Concrete mixture

98086-865

### Mittauksen kopiointi

Kun mittaus kopioidaan, kaikkia asetuksia (betonityyppi, laitteet) ja myös ilmoitusta käytetään uuteen mittaukseen.

Valitse mittauksen kopioimiseksi yksinkertaisesti haluttu mittaus ja napsauta mittauksen jälkeen olevaa avattavaa painiketta. Napauta "Kopioi".

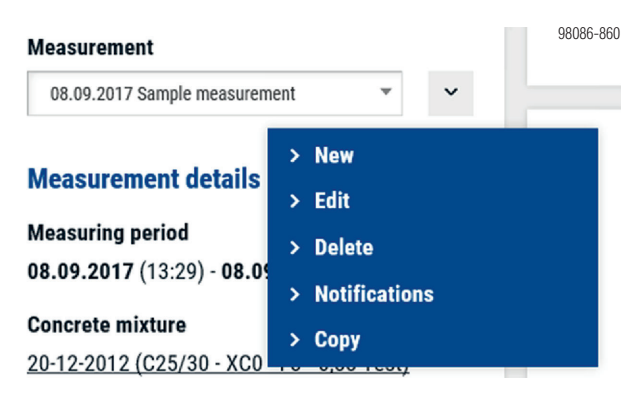

Näyttöön avautuu ponnahdusikkuna, johon voit syöttää mittaukselle haluamasi nimen, alkamispäivän ja kellonajan, jolloin sen on määrä alkaa. Vahvista myös tässä "Yleiset käyttöehdot" ja valitse uudelleen "Kopioi".

| Description                                  |                                     |    |
|----------------------------------------------|-------------------------------------|----|
| Sample measurement 2                         |                                     | ×  |
| Starting date                                |                                     |    |
| 08.09.2017 13:30                             | <b>m</b>                            |    |
| <ul> <li>Copy notifications</li> </ul>       |                                     |    |
| <ul> <li>I agree with the Concrem</li> </ul> | ote Terms & Conditions of Concremot | e. |
| Cancel                                       |                                     |    |

### Skenaarioiden vertailu

"Skenaariovertailu" -toiminto mahdollistaa kalibroitujen betoniseosten vertailun. Tuloksena näytetään nopein ja kustannustehokkain betoniseos.

Toiminto koostuu kahdesta vaiheesta:

- Vertailu: Skenaarioparametrien syöttäminen
- Tulokset: Vertaa määriteltyjä skenaarioita

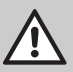

#### VARO Henkilö- ja/tai esinevahingot.

 Mitään päätöksiä – kuten muotin purkamista – ei saa tehdä skenaariovertailun perusteella.

### Vaihe 1: Vertailu

Ensimmäisessä vaiheessa määritellään skenaarioparametrit:

- Tavoitearvo
- Betonointijaksojen (uusintojen) lukumäärä
- Käytetty betonin kuutiotilavuusmäärä per valu
- Rakennuskustannukset päivää kohti
- Eri skenaarioiden vertailu (betoni, lämpötila)

| Step 1: Comparison                       |   |                                          | Step 2: Results                  |                           |                      |  |
|------------------------------------------|---|------------------------------------------|----------------------------------|---------------------------|----------------------|--|
| Desired target value MPa (N/mm²) 17      | ( | Number of cycles                         | M <sup>P</sup> concrete pu<br>10 | er cyslie<br>D            | Construction costs p |  |
| Concrete mixture 1                       |   | Concrete mixture 2                       |                                  | Concrete mixture 3        |                      |  |
| Measurement                              |   | Measurement                              |                                  | Measurement               |                      |  |
| Constant temperature                     |   | Constant temperature                     |                                  | No measurement            |                      |  |
| Temperature (°C)                         |   | Temperature (10)                         |                                  | Temperature (°C)          |                      |  |
| Concrete mixture                         |   | Concrete mixture                         |                                  | Concrete mixture          |                      |  |
| C20/25 fast demo                         |   | 635/25 slow demo                         |                                  |                           |                      |  |
| Calibration curve                        |   | Calibration curve                        |                                  | Calibration curve         |                      |  |
| C20/25 Teil deno - 12,8 MPa - 64,98,3512 |   | 435/25 slow dene - 15,0 MPa - 14,09 20(7 |                                  |                           |                      |  |
| Concrete price per m* (C)                |   | Concrete price per m <sup>2</sup> (C)    |                                  | Concrete price per m* (f) |                      |  |

# !

### HUOMAUTUS

Määritä ensin tavoitearvo ja muut skenaarion parametrit. Sen jälkeen voidaan valita asiaankuuluvat betoniseokset.

Seuraavat vaihtoehdot ovat käytettävissä määrittelyyn "Betoniseos"-skenaarioruuduissa:

- Mittaus, lämpötilaprofiili:
  - Vakiolämpötila asettamalla laskutikulla
  - Olemassa olevan lämpötilaprofiilin valinta edellisestä mittauksesta
- Betoniseos, kalibrointikäyrä:
  - Vain kalibroituja betoniseoksia voidaan valita
- Betonin hinta:

I

- Yksikköhinta (m<sup>3</sup>) otetaan huomioon kustannusvertailussa

### HUOMAUTUS

- Kustannusvertailussa otetaan huomioon sekä betonikustannukset että kovettumisajan rakennuskustannukset.
- Kun valujen lukumäärä määritellään, seuraavien vaiheiden kaikkien valujen kokonaiskustannukset (betonikustannukset, rakennuskustannukset) näytetään.

### Vaihe 2: Tulokset

Vaiheessa 2 näytetään tulokset vaiheen 1 määritelmän perusteella.

Tuloksiin kuuluvat:

- Tavoitearvon simulointi (graafinen esitys)
- Eri skenaarioiden välinen vertailu (kustannukset, aika)

| lew scenario                                                                                                    |                                                                                                    |                 |                                                                                                    |                                  |  |
|----------------------------------------------------------------------------------------------------|----------------------------------------------------------------------------------------------------|-----------------|----------------------------------------------------------------------------------------------------|----------------------------------|--|
|                                                                                                    | ng 1: Campahan                                                                                                    | Big 2 Annals    |                                                                                                    |                                  |  |
| Desired target value MPs (Kiteer')<br>17                                                                                                    | Number of sprins                                                                                                    | Tomorray of 10  |                                                                                                    | Gambraction costs per day<br>100 |  |
|                                                                                                    | Target value air                                                                                                    | dation          |                                                                                                    |                                  |  |
| 1-8                                                                                                    |                                                                                                    |                 |                                                                                                    |                                  |  |
|                                                                                                    |                                                                                                    |                 |                                                                                                    |                                  |  |
| -                                                                                                    |                                                                                                    |                 |                                                                                                    |                                  |  |
| 1.                                                                                                    |                                                                                                    |                 |                                                                                                    |                                  |  |
|                                                                                                    |                                                                                                    |                 |                                                                                                    |                                  |  |
|                                                                                                    |                                                                                                    | t.aanit.annit.a |                                                                                                    |                                  |  |
| -<br>                                                                                                    |                                                                                                    |                 |                                                                                                    |                                  |  |
|                                                                                                    | Turnin stitus 1                                                                                                    |                 | Concrete makers 1                                                                                                    |                                  |  |
| Counter addres 1                                                                                                    | - transmit -                                                                                                    |                 | Concepte millions 3                                                                                                    |                                  |  |
| Counter studys 1<br>Counter studys 1<br>Counter studys (1)<br>System states                                                                                                    | Contractions                                                                                                    |                 | Conserve analyses 3<br>Researces                                                                                                    |                                  |  |
| Counter status 1<br>ageneratives<br>ageneratives |                                                                                                    |                 | Concerte molture 1<br>Interestere<br>mentet halane                                                                                                    |                                  |  |
| Concentrations                                                                                                    | Enternante                                                                                                    |                 | Conserve matters 1<br>Research<br>Research<br>Re |                                  |  |
|                                                                                                    | Enterna 2                                                                                                    |                 | Constant and Area 2                                                                                                    |                                  |  |
| Concentration of the second second se                                                                                                    | A caracteria de la constante de la constante d |                 | cauced middes 3<br>American<br>American                                                                                                    |                                  |  |
| Compared                                                                                                    | And And And And And And And And And And                                                                                                    |                 | Zeneral andrea 3<br>terester<br>terester<br>terester<br>terester<br>terester<br>terester<br>terester<br>→ effet() schwarzupantel<br>→ effet() schwarzupantel<br>→ effet                                                                                                    |                                  |  |

**Peukku ylöspäin** -kuvake näyttää nopeimman ja edullisimman betonireseptin.

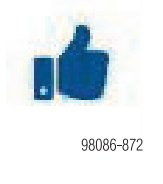

Tässä näkymässä voidaan myös muuttaa parametreja "Valujen määrä", "Betoni valua kohti" ja "Rakennuskustannukset päivää kohti", ja tulokset voidaan päivittää **Päivitä simulointi** -painikkeella.

Luodut skenaariot voidaan tallentaa PDF-muodossa painikkeella **Lataa**.

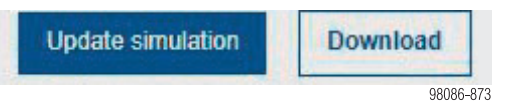

Myös seuraavat toimenpiteet voidaan suorittaa oikeassa yläkulmassa olevan Tiedosto-painikkeen kautta:

- Uusi: Uuden skenaariovertailun luonti
- Avaa: Tallennettujen skenaarioiden palautus
- Tallenna: Nykyisen vertailun (jo tallennetun istunnon) tallennus
- Tallenna nimellä: Nykyisen vertailun tallennus
- Poista: Poistaa nykyisen skenaariovertailun

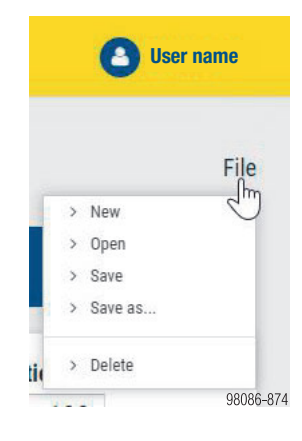

#### Huomautus:

Muut käyttäjät eivät näe käyttäjän tallentamia skenaarioita.

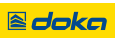

### Vahvistuksen hallinta

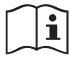

Noudata käyttöohjeen "Concremote" lukua "Kalibrointikäyrien vahvistus".

1) Avaa valikkokohta Kalibrointikäyrät.

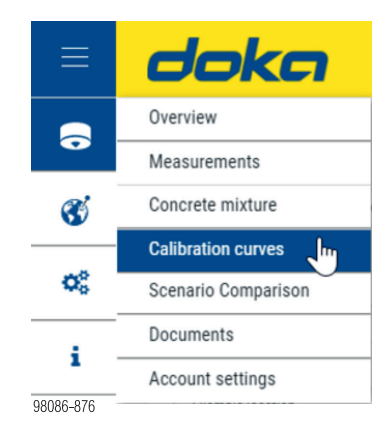

 Yleiskatsaus näyttää kalibrointikäyrät. Tällöin näytetään myös, tarvitaanko vahvistaminen.

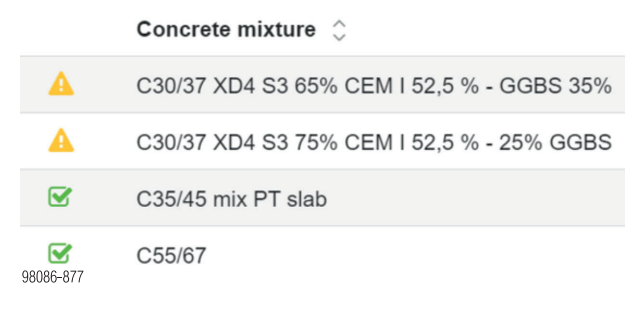

Keltainen symboli ... Tarvitaan vahvistus

Vihreä symboli ... Kalibrointikäyrä on vahvistettu

Punainen symboli ... Vahvistus epäonnistui, tarvitaan uusi vahvistus/kalibrointi

- Valitse vahvistettava kalibrointikäyrä napauttamalla.
- Vaihda sen jälkeen välilehteen Vahvistuksen hallinta.

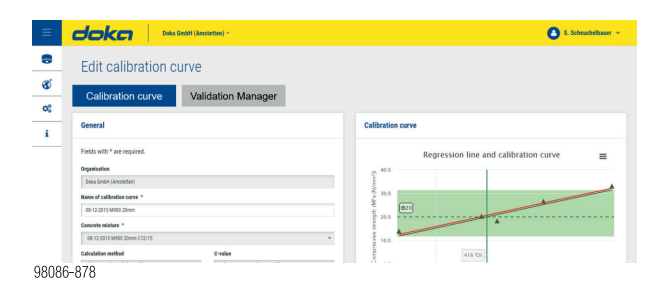

- 5) Syötä alempaan syöttökenttään seuraavat tiedot:
   Vahvistuksen ajankohta (koekappaleen testaaminen)
  - Kehitysasteen arvo kyseisenä ajankohtana
    Koekappaleen lujuusarvo
    Vahvista "+"-painikkeella.
- Celibretion curve velidation
  Validation Created by State Date Maturity ("Ch) Compressive strength (MPa (Nimm"))
  21.01.2021 09.50 
  416 21
  No samples
  980086-879

6) Koekappaleen tiedot näytetään tuloksena kaa-

viossa.

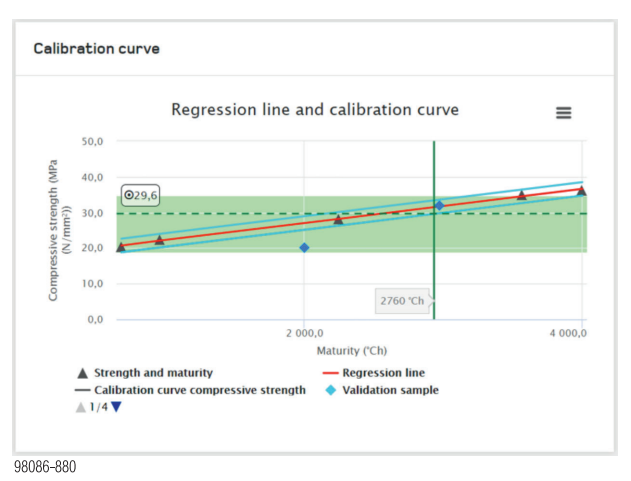

Jos koekappale on sallittujen raja-arvojen (siniset

viiva) **puitteissa**, syöttörivillä näytetään tila "Valmis". Kalibrointikäyrää voi käyttää edelleen.

Jos koekappale on sallittujen raja-arvojen **ulkopuolella**, syöttörivi on merkitty **punaiseksi** ja tila "Epätäydellinen" näytetään. Vahvistus tai kalibrointi täytyy suorittaa uudelleen.

| alidation | Created by               | State      | Date             | Maturity<br>(°Ch) | Compressive<br>strength (MPa<br>(N/mm²)) |   |  |
|-----------|--------------------------|------------|------------------|-------------------|------------------------------------------|---|--|
|           |                          |            | 26.01.2021 07:49 | 0                 | 0                                        | + |  |
|           | Stefan<br>Scheuchelbauer | Completed  | 22.01.2021 09:50 | 416,0             | 21,0                                     | × |  |
|           | Stefan<br>Scheuchelbauer | Incomplete | 21.01.2021 09:50 | 416,0             | 20,0                                     | × |  |

7) Paina lopuksi painiketta Tallenna.

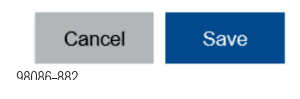

### **Concremote-sovellus**

Saatavana matkapuhelimiin, joissa on iOS- ja Androidkäyttöjärjestelmät. Saatavilla "Apple App -kaupasta" ja "Google Play -kaupasta".

Toiminnot (ote koko listasta):

- Yleiskatsaus viimeisimmistä mittauksista
- Anturin tila jatkuvalla mittauksella
- Valittu ilmoitus
- Tietojen lukeminen Bluetooth BLE:n kautta Concremote 2.0 -laitteissa

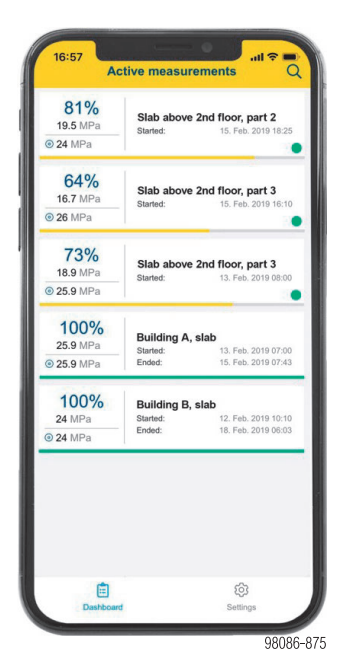

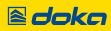

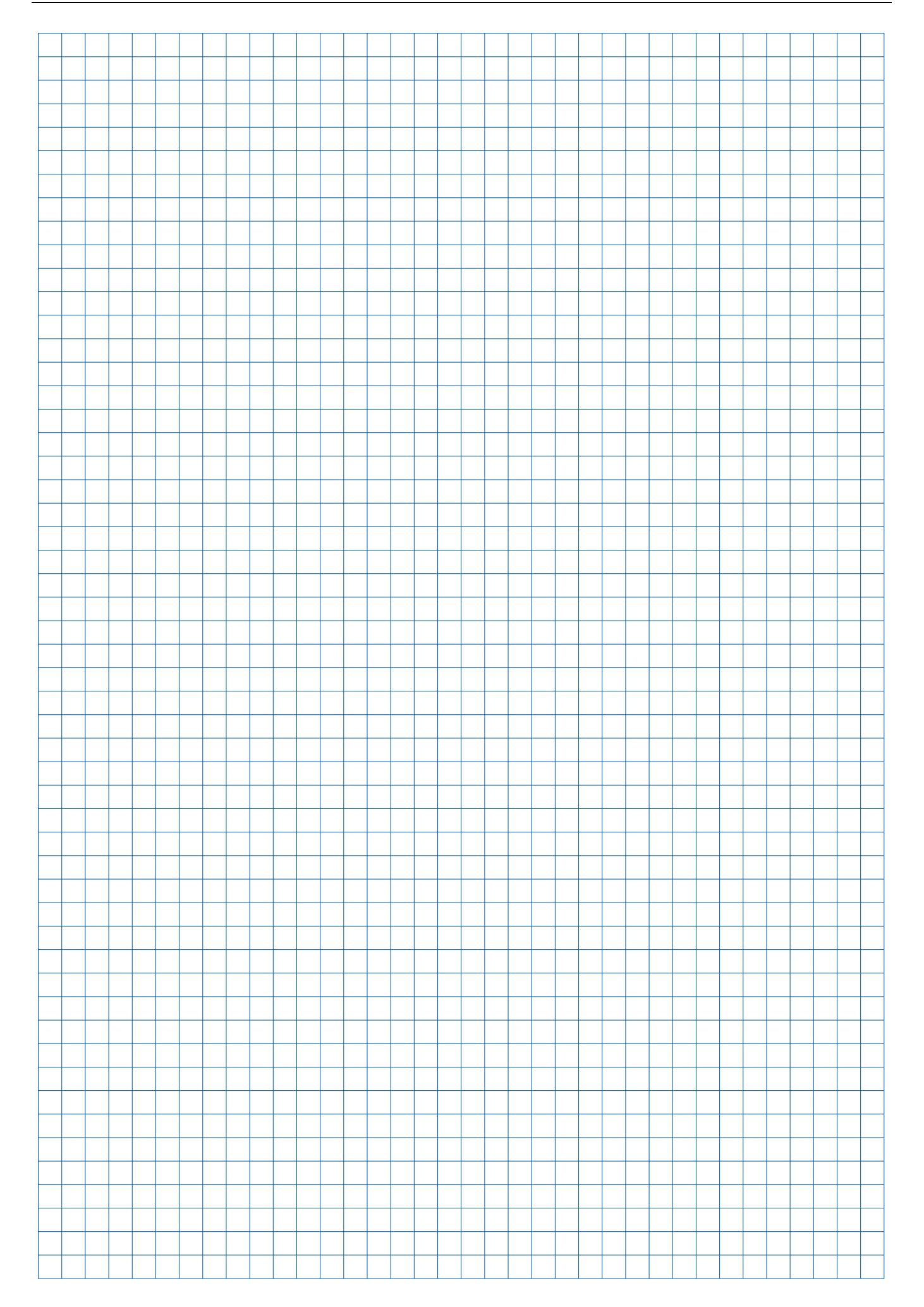

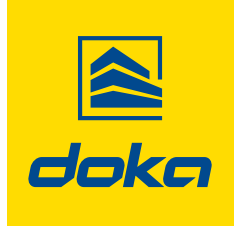

Formwork & Scaffolding. We make it work.

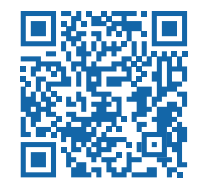

www.doka.com/concremote